## Nature 数据库

登录网址 <u>https://www.nature.com</u>

1) 点击右上角"Login",

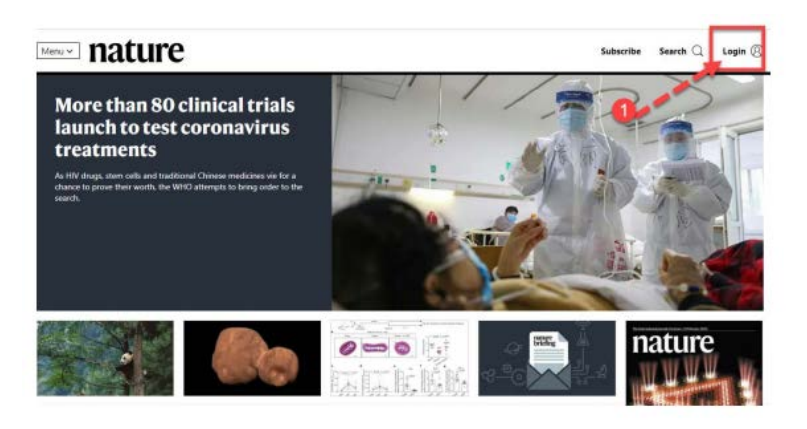

2) 选择 "Access through your institution"

|                                 | Search Log                                                                                  |
|---------------------------------|---------------------------------------------------------------------------------------------|
| Log in                          |                                                                                             |
| Email                           | Don't have an account?                                                                      |
|                                 | Registering for a free nature.com account will                                              |
| Password abox                   | services, silerts on the latest research and more                                           |
| Forget your password)           | Register now                                                                                |
| Login 2                         | Not yet a subscriber?                                                                       |
| Access through your institution | To receive instant access to current Noture<br>issues plus archive access from 1997 onward: |
|                                 | Subscribe now                                                                               |

3) 在"Find your institution"前面输入学校英文名称 Guangxi University。

| Access through your institution                        |                                                      |  |
|--------------------------------------------------------|------------------------------------------------------|--|
| Find your university or organisation using the tool be | low, so we can forward you to the correct login p    |  |
| Examples: Science Institute. University College London | Baamples Science Institute University College London |  |
| 'Gelangxi üniversity∺                                  | Q Find your institution                              |  |
|                                                        |                                                      |  |

4) 选择学校, 进入本校登录页面, 输入账户 (学号或者教师工号) 密码 (初始

密码为身份证后六位) 或带广西大学域名的邮箱及密码。

5) 登陆成功后,显示可以访问的 NATURE 资源。